How to send data at SIMATIC STEP 7 ?

Voltage Output : Example 1

# Current Output : Example 2

Example 1 : PLC sends voltage(9v) from PROFI-5024

# <u>1. Architecture</u>

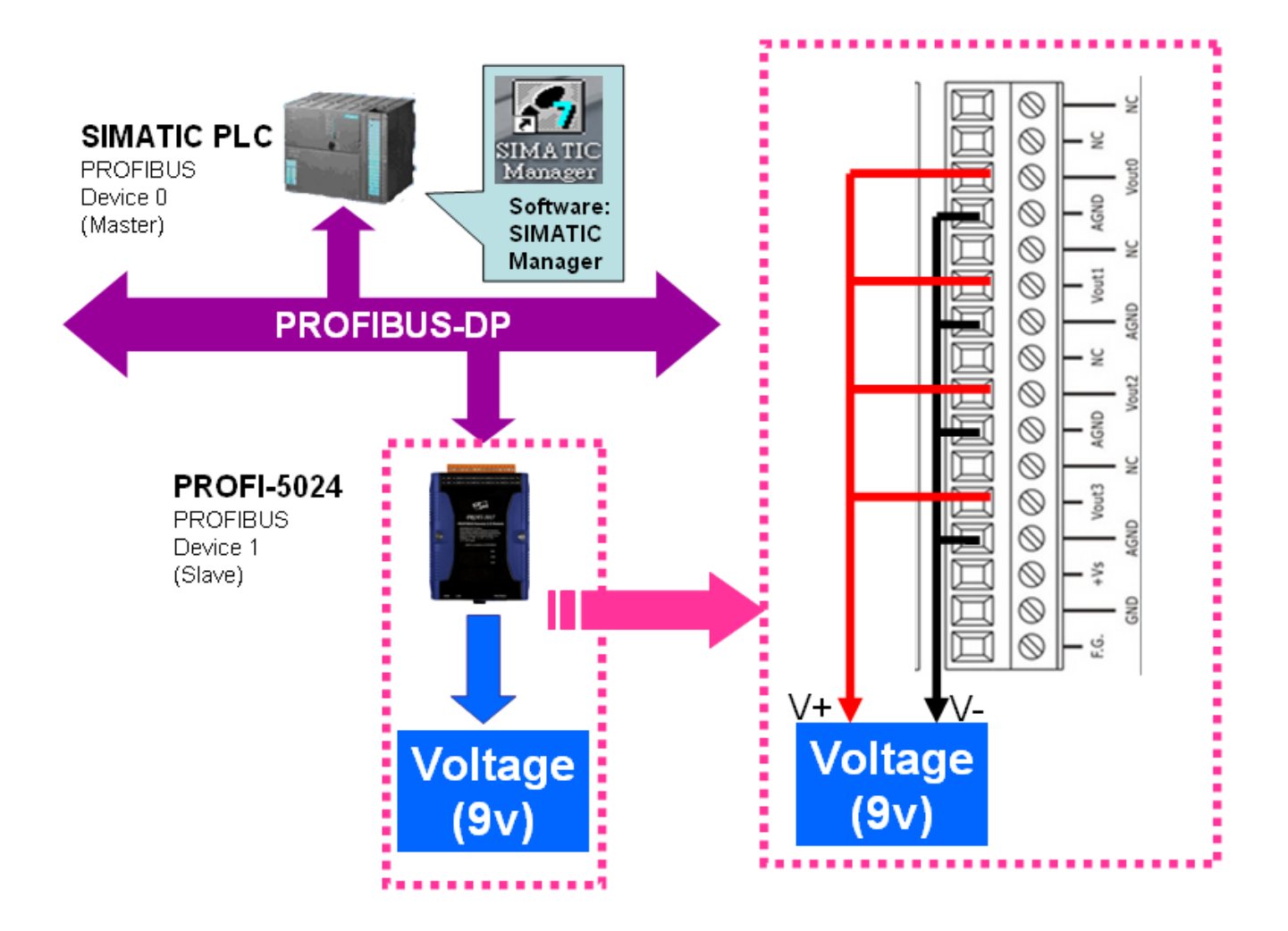

"Follow the below steps to establish the system!"

# 2.SIMATIC STEP7 Configuration:

### Step 1: Double Click "SIMATIC Manager" icon to open "SIMATIC Manager"

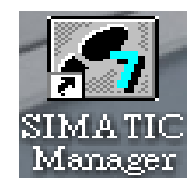

## Step 2: Open "New Project Wizard "

| 🖉 SIMATIC Manager                                                |        |   |
|------------------------------------------------------------------|--------|---|
| <u>File</u> PLC <u>V</u> iew Options <u>W</u> indow <u>H</u> elp |        |   |
| <u>N</u> ew                                                      | Ctrl+N |   |
| New Project' Wizard                                              |        |   |
| Open                                                             | Ctrl+O |   |
| S7 Memory Cerd                                                   |        | • |
| Memory Card Eile                                                 |        | • |
| Delete                                                           |        |   |
| Reorganize                                                       |        |   |
| Manage                                                           |        |   |
| Arc <u>h</u> ive                                                 |        |   |
| Retrie <u>v</u> e                                                |        |   |
| Page Setup                                                       |        |   |
| 1 S7_Pro2 (Project) C:\\Siemens\Step7\s7proj\S7_Pro2             |        |   |
| 2 S7_Pro1 (Project) C:\\Siemens\Step7\s7proj\S7_Pro1             |        |   |
| Exit                                                             | Alt+F4 |   |
|                                                                  |        | - |
|                                                                  |        |   |
|                                                                  |        |   |
|                                                                  |        |   |
|                                                                  |        |   |
|                                                                  |        |   |
|                                                                  |        |   |
| Creates a new project step-by-step with the help of a wizard.    |        | 1 |

### Step 3: Set up Project

a. Click"Next"

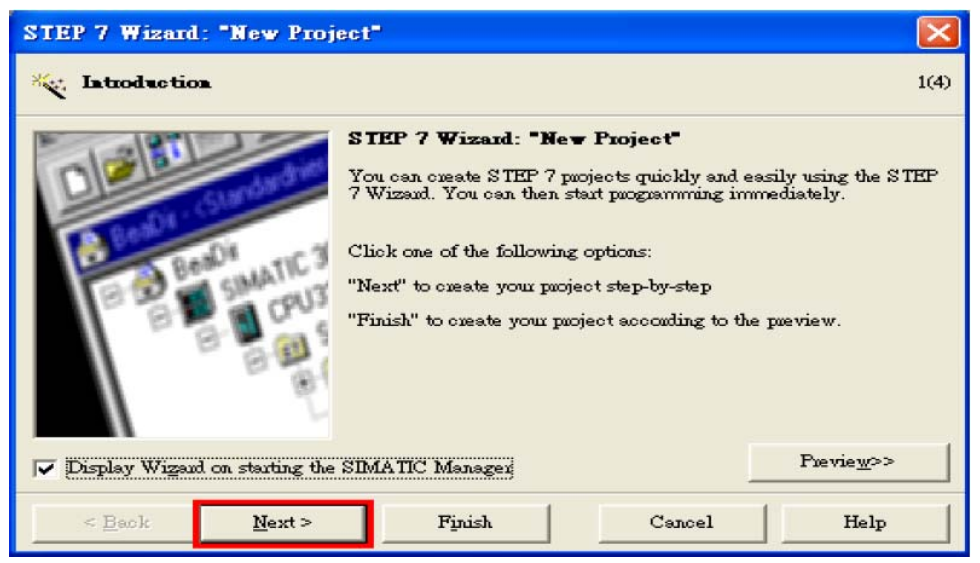

# b. Select CPU type then click "Next"

| STEP 7 Wizard: "New Pro                   | ject"                                                                                               |                                                                                                    | ×             |
|-------------------------------------------|----------------------------------------------------------------------------------------------------|----------------------------------------------------------------------------------------------------|---------------|
| Which CPU are you us                      | ing in your project?                                                                                |                                                                                                    | 2(4)          |
| CP <u>U</u> :                             | CPU Type<br>CPU312C<br>CPU312<br>CPU313C<br>CPU313C-2 DP<br>CPU313C-2 P4P<br>CPU314<br>CPU314C-2 DP | Order No           6ES7 312 5BD00-0AB0           6ES7 312-1AD10-0AB0           6ES7 313-5BE00-0AB0           6ES7 313-6CE00-0AB0           6ES7 313-6CE00-0AB0           6ES7 314-1AE04-0AB0           6ES7 314-6CF00-0AB0           6ES7 314-6CF00-0AB0 |               |
| <u>C</u> PU name:<br>MPI <u>a</u> dduess: | CPU313C-2 DF(1)<br>2 • 32 KB v<br>DI16/DC<br>3 channe                                               | rock memony; 0.1ms/1000 instructio<br>016 integrated; 3 pulse outputs (2.5<br>els counting and measuring increm<br>Previ                                                                                                    | e <u>w</u> >> |
| < <u>B</u> ack <u>N</u> ext >             | Finish                                                                                              | Cancel                                                                                                    | Help          |

c. Select Blocks and Language for Selected Blocks then click "Next"

| STEP 7 Wizard: "New Project"  |                                                   |                                                                                                    |                    |  |  |  |
|-------------------------------|---------------------------------------------------|----------------------------------------------------------------------------------------------------|--------------------|--|--|--|
| 📑 Which blocks do you was     | nt to add?                                        |                                                                                                    | 3(4)               |  |  |  |
| Bloc <u>k</u> s:              | Block Name<br>OB1<br>OB10<br>OB11<br>OB12<br>OB13 | Symbolic Name<br>Cycle Execution<br>Time of Day Interrupt<br>Time of Day Interrupt<br>Time of Day Interrupt<br>Time of Day Interrupt | 0<br>1<br>2<br>3   |  |  |  |
|                               | ☐ Select <u>A</u> ll                              |                                                                                                    | Help on QB         |  |  |  |
| F                             | Language for Selec                                | ted Blocks                                                                                                    |                    |  |  |  |
|                               | CSIL                                              | s Lad                                                                                                    | C <u>F</u> BD      |  |  |  |
| Create with gource files      |                                                   |                                                                                                    | Previe <u>w</u> >> |  |  |  |
| < <u>B</u> ack <u>N</u> ext > | Finish                                            | Cancel                                                                                                    | Help               |  |  |  |

### d. Set project name then click"Finish"

| STEP 7 Wizard: "New Project"                                                                                 |                                  |        |                    |  |  |  |  |
|----------------------------------------------------------------------------------------------------|----------------------------------|--------|--------------------|--|--|--|--|
| 🔄 What do you want to                                                                                        | call <del>y</del> our project?   |        | 4(4)               |  |  |  |  |
| Project name:<br>Existing projects:                                                                          | \$7_Pro3<br>\$7_Pro1<br>\$7_Pro2 |        |                    |  |  |  |  |
| Check your new project in the preview.<br>Click "Finish" to create the project with the displayed structure. |                                  |        |                    |  |  |  |  |
|                                                                                                    |                                  |        |                    |  |  |  |  |
|                                                                                                    |                                  |        | Previe <u>w</u> >> |  |  |  |  |
| < Back Next                                                                                                  | Finish                           | Cancel | Help               |  |  |  |  |

# Step 4: Double click "Hardware" to open "HW Config"

| SIMATIC Manager - [S7_Pro3 C:\Program H    | iles\Siemens | Step7\s7proj\\$7 | _Pro3]   |     |     |        |
|--------------------------------------------|--------------|------------------|----------|-----|-----|--------|
| 🔁 File Edit Insert PLC View Options Window | <u>H</u> elp |                  |          |     | -   | ۵<br>× |
| 🗋 🗅 😅 🔡 🛲 🕺 X 🖻 🛍 🕍 🔍 🏪 🕴                  |              | 🚺 🔁 🛛 < No I     | Filter > | - 🏏 | 뿮 ( | 0   🖬  |
| E- B S7_Pro3                               | CPU31        | 3C-2 DP(1)       |          |     |     |        |
| SIMATIC 300 Station                        |              |                  |          |     |     |        |
| □ S7 Program(1)                            |              |                  |          |     |     |        |
| Sources                                    |              |                  |          |     |     |        |
| Blocks                                     |              |                  |          |     |     |        |
|                                            |              |                  |          |     |     |        |
|                                            |              |                  |          |     |     |        |
|                                            |              |                  |          |     |     |        |
|                                            |              |                  |          |     |     |        |
|                                            |              |                  |          |     |     |        |
|                                            |              |                  |          |     |     |        |
|                                            |              |                  |          |     |     |        |
|                                            |              |                  |          |     |     |        |
|                                            |              |                  |          |     |     |        |
|                                            |              |                  |          |     |     |        |
|                                            |              |                  |          |     |     |        |
|                                            |              |                  |          |     |     |        |
|                                            |              |                  |          |     |     |        |
| Press F1 to get Help.                      |              |                  |          |     |     |        |

## Step 5: Install PROFI-5000 GSD File

### ftp://ftp.icpdas.com/pub/cd/fieldbus\_cd/profibus/remote%20io/profi-5000/gsd/

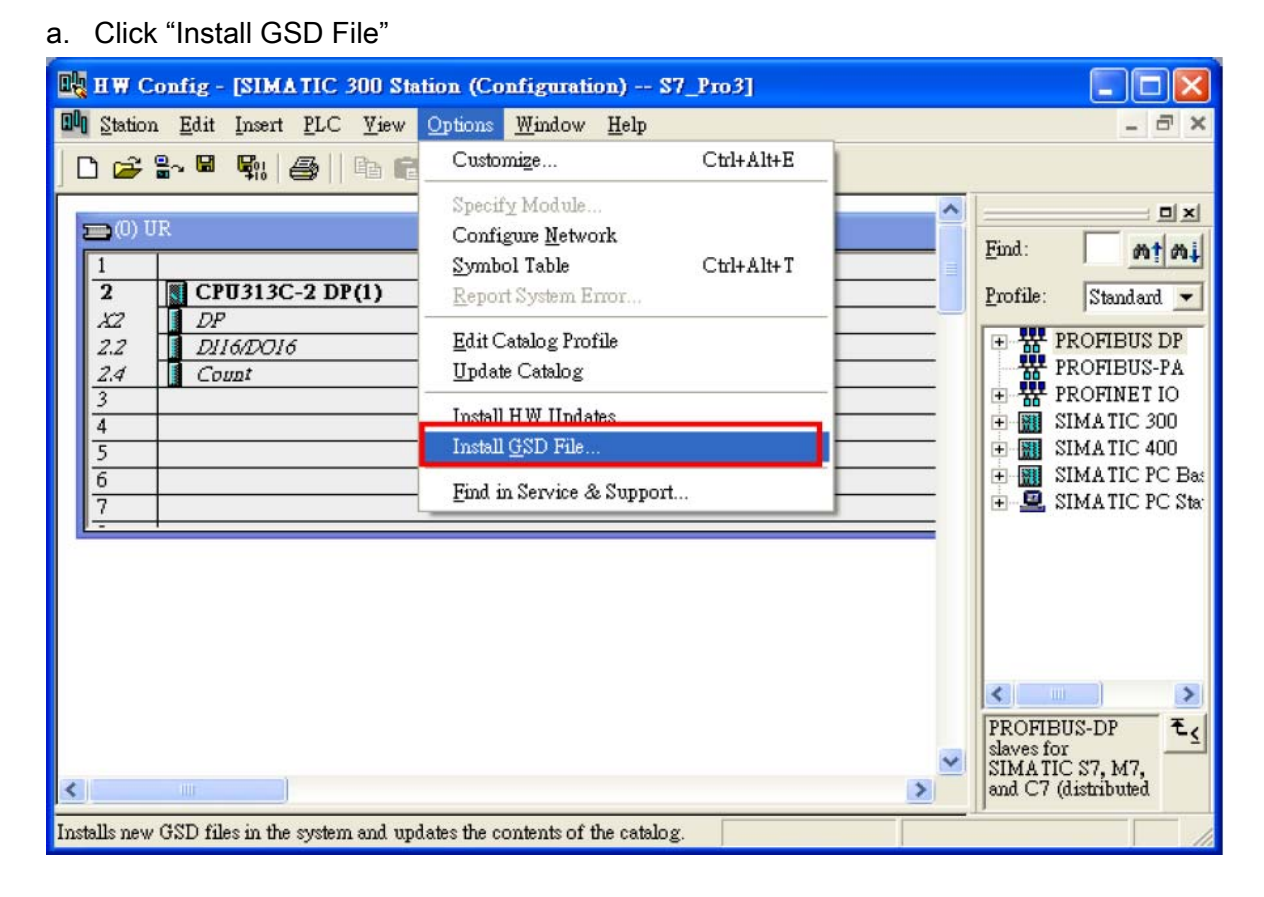

#### b. Select the directory of PROFI-5017's GSD file(ipds0c47.gsd) and click "OK"

| Install GSD Files            |                                                                                                    | ×              |
|------------------------------|----------------------------------------------------------------------------------------------------|----------------|
| Install GSD Files:           | from the directory<br>認覺資料夾<br>Select a directory containing GSD files                                                                                                    | <u>B</u> rowse |
| File Release<br>ipdsOc47.gsd | ◆ 本機磁碟 (C:)<br>● ● Borst Automation<br>● ● cygwin<br>● ● Documents and Settings<br>● ● Intel<br>● ● Multimedia Files<br>● ● PROFI-5000<br>● ● Program Files<br>● ● TC<br>● ● WCH.CN |                |
| Install                      | 確定 取消                                                                                                    |                |
| Close                        |                                                                                                    | Help           |

#### c. Click "Install"

| Install GSD Files                               | ×              |
|-------------------------------------------------|----------------|
| Install GSD Files: from the directory           |                |
| C:\PROFI-5000\GSD                               | <u>B</u> rowse |
| File Release Version Languages                  |                |
| ipdsUc47.gsd Default                            |                |
|                                                 |                |
|                                                 |                |
|                                                 |                |
|                                                 |                |
| PROFI-5000                                      |                |
|                                                 |                |
| Install Show Log Select <u>All</u> Deselect All |                |
| Close                                           | Help           |

### d. Click "OK"

| Install GSD Files                                                                              | ×      |
|------------------------------------------------------------------------------------------------|--------|
| Install GSD Files: from the directory                                                          |        |
| C.\PROFI-5000\GSD                                                                              | Browse |
| File         Release         Version         Languages           ipdsDc47.gsd          Default |        |
| Install GSD File (13:4986)  Installation was completed successfully.  OK                       |        |
| PROFI-5000                                                                                     |        |
| Install Show Log Select <u>All</u> Deselect All                                                |        |
| Close                                                                                          | Help   |

### Step 6: Setup the PROFI-5024 module

#### a. Select PROFI-5000 module

| 腾 HW Config - [SIMATIC 300 Station (Configuration) \$7_Pro1]               |     |                                                                                                    |                |
|----------------------------------------------------------------------------|-----|----------------------------------------------------------------------------------------------------|----------------|
| 🕅 Station Edit Insert PLC <u>V</u> iew Options <u>W</u> indow <u>H</u> elp |     |                                                                                                    | - 8 ×          |
| D 😅 🐎 🔍 🧌 🚳 🗈 🏙 🏜 👔 🗖 😫 👷                                                  |     |                                                                                                    |                |
|                                                                            | ^   |                                                                                                    |                |
|                                                                            | = 1 | Find: 5000                                                                                                    | n† ni          |
| 2 CPU 313C-2 DP(1)<br>x2 DP                                                | 1   | Profile: Standard                                                                                                    | -              |
| 22     23/4     Comat       3                                              |     | Additional Field Devices     Additional Field Devices     Additional Field Devices     I/O     Additional Field Devices     I/O     Field Devices     I/O     I/O     I/O     I/O | ()<br>()<br>() |
| F                                                                          |     |                                                                                                    | Chg //         |

#### b. Add a "PROFI-5024 module"

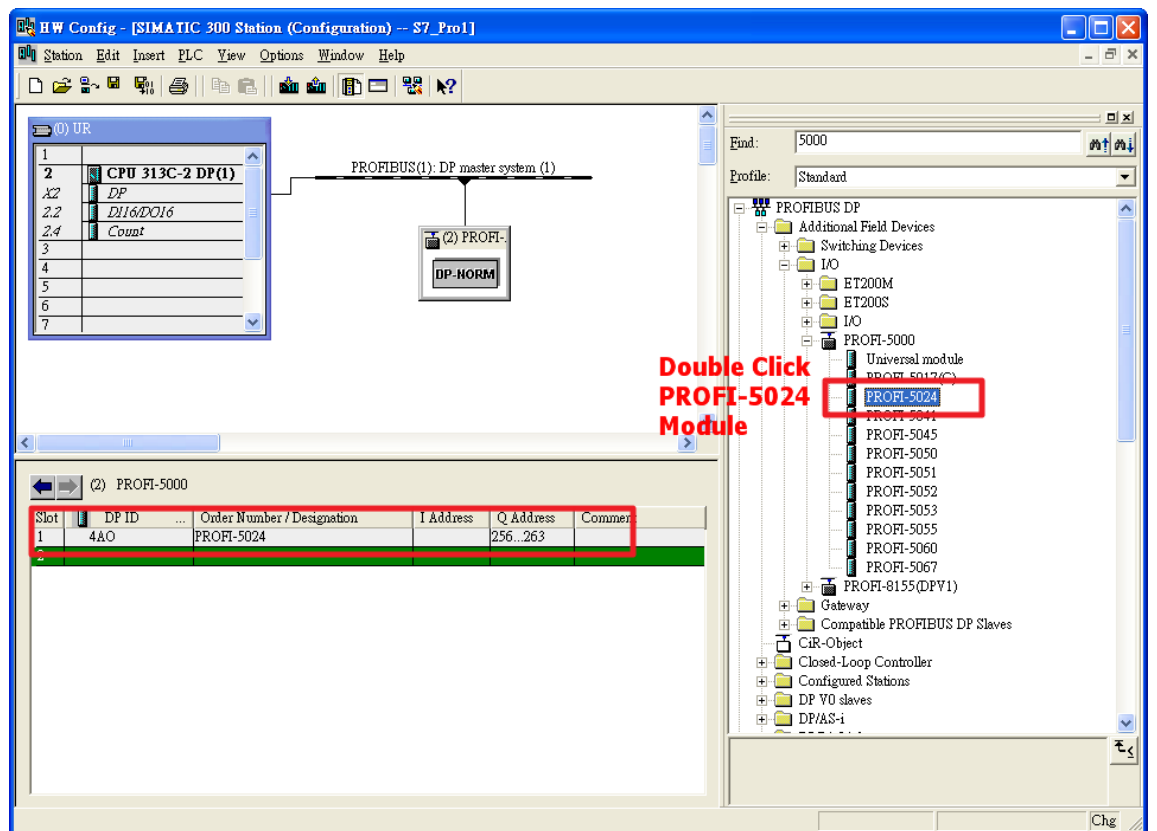

# Step 7: Setup the parameters of the PROFI-5024

### Use the default setting

# Step 8: Download the HW settings into SIMATIC PLC

### a. Save and Compile

| 민   | HW Config - [SIMATIC 300 Station (                                 | Configuration)             | \$7_Pro1]      |                      |         |          |                        |                    |
|-----|--------------------------------------------------------------------|----------------------------|----------------|----------------------|---------|----------|------------------------|--------------------|
| 30  | Station Edit Insert PLC View Option                                | ns <u>W</u> indow <u>H</u> | elp            |                      |         |          |                        | _ & ×              |
| ] [ | <u>N</u> ew<br>Open                                                | Ctrl+N<br>Ctrl+O           | ₩ №?           |                      |         |          |                        |                    |
|     | Open ONLINE                                                        | 041.0                      |                |                      |         | ^        | :                      |                    |
|     | Close                                                              |                            |                |                      |         |          | <u>Find</u> : 5000     | mt mi              |
|     |                                                                    |                            | BUS(1): DP mas | ster system (1)      | _       |          | Profile: Standard      | -                  |
|     | Save and Co <u>m</u> pile                                          | Ctrl+S                     |                |                      |         |          |                        |                    |
|     | Properties                                                         |                            |                | 077                  |         |          | 📄 🧰 Additional Field D | Devices            |
|     | Import                                                             |                            |                | OFI                  |         |          | 🕀 🧰 Switching Dev      | vices              |
|     | Export                                                             |                            | DP-NOF         | M                    |         |          |                        |                    |
|     |                                                                    | Chitaball                  |                |                      |         |          | 🕀 🧰 ET200S             |                    |
|     | Consistency Cneck<br>Check CiR Compatibility                       | Ctrl+Alt+F                 |                |                      |         |          |                        | 300                |
|     |                                                                    | 0.1.2                      |                |                      |         |          | I Unive                | rsal module        |
|     | Print                                                              | Ctrl+P                     |                |                      |         |          | PROF                   | I-5017(C)          |
|     | Page Setup                                                         |                            |                |                      |         |          | PROF                   | 7-5024             |
|     |                                                                    |                            |                |                      |         | <b>V</b> | PROF                   | 1-5041             |
| <   | 1 S7_PRODSIMATIC 300 Station<br>2 GMT7552 NEW1/SIMATIC 300 Station |                            |                |                      |         |          | PROF                   | 1-5050             |
|     | 3 Rewinder test/Rewinder                                           |                            |                |                      |         |          | PROF                   | T-5051             |
|     | 4 Bird/SIMATIC 300 Station                                         |                            | 1              | 1.0.111              | 1       | - 1      | PROF                   | 4-5052<br>π-5053   |
|     |                                                                    | á lta FA                   | I Address      | Q Address<br>256 263 | Comment |          | PROF                   | 1-5055             |
|     | 2                                                                  | 111(114                    |                |                      |         |          | PROF                   | 1-5060<br>7 5067   |
|     | · · ·                                                              |                            |                |                      |         |          |                        | 1-2007<br>(550₽¥1) |
|     |                                                                    |                            |                |                      |         |          | 🕀 🛄 Gateway            |                    |
|     |                                                                    |                            |                |                      |         |          | 🗄 💼 Compatible Pl      | ROFIBUS DP Slaves  |

#### b. HW settings into SIMATIC PLC

| 📙 H W Config - [SIMA]                              | TIC 300 Station (Configuration)                                                                                                    | S7_Pro           | 1]                |         |   |                    |                                                                                                |
|----------------------------------------------------|----------------------------------------------------------------------------------------------------|------------------|-------------------|---------|---|--------------------|------------------------------------------------------------------------------------------------|
| 💵 <u>S</u> tation <u>E</u> dit Insert              | DIC <u>View Options Window U</u>                                                                                                    | l <del>,</del>   |                   |         |   |                    |                                                                                                |
| 🗅 🚅 🔓 🖬 🖏                                          | Download                                                                                                    | Ctrl+L           |                   |         |   |                    |                                                                                                |
|                                                    | <u>Opioai</u>                                                                                                    |                  |                   |         | ~ |                    |                                                                                                |
| (0) UR                                             | Download Module Identifi <u>c</u> ation<br>Upload Module Ide <u>n</u> tification to PG                                                       |                  |                   |         |   | <u>F</u> ind: 5000 |                                                                                                |
| 2 CPU 3130<br>X2 DP                                | Faulty Modules                                                                                                    |                  | — ster system (1) | _       |   | Profile: Stand     | ard                                                                                            |
| 2.2 D116D016<br>2.4 Count<br>3<br>4<br>5<br>6<br>7 | Module Information<br>Operating Mode<br>Clear/ <u>R</u> eset<br>Set Time of D <u>a</u> y<br><u>Monitor/Modify</u><br>Updat <u>e</u> Firmware | Ctrl+D<br>Ctrl+I | OFI               |         |   |                    | IS DP<br>ional Field Devices<br>witching Devices<br>D<br>ET200M<br>ET200S<br>I/O<br>PROFI-5000 |
|                                                    | Save De <u>v</u> ice Name to Memory Card                                                                                                    | t                | _                 |         |   |                    | PROFI-5017(C)                                                                                  |
|                                                    | Ethernet                                                                                                    |                  | •                 |         |   |                    | PROFI-5024                                                                                     |
| 10                                                 | PROFIBUS                                                                                                    |                  | •                 |         | ~ |                    | PROFI-5041                                                                                     |
|                                                    | <u>S</u> ave Service Data                                                                                                    |                  | -                 |         | 2 |                    | PROFI-5050                                                                                     |
| (2) PROFI-500                                      | 0                                                                                                    |                  | _                 |         |   |                    | PROFI-5051                                                                                     |
| Slot DP ID                                         | Order Number / Designation                                                                                                    | I Addre          | SS Q Address      | Comment |   |                    | PROFI-5053                                                                                     |
| 2                                                  | 11011 2024                                                                                                    |                  | 2507205           |         |   |                    | PROFI-5060                                                                                     |
|                                                    |                                                                                                    |                  |                   |         |   |                    | PROFI-5067                                                                                     |

## Step 9: Edit OB1

a. Double click "OB1"

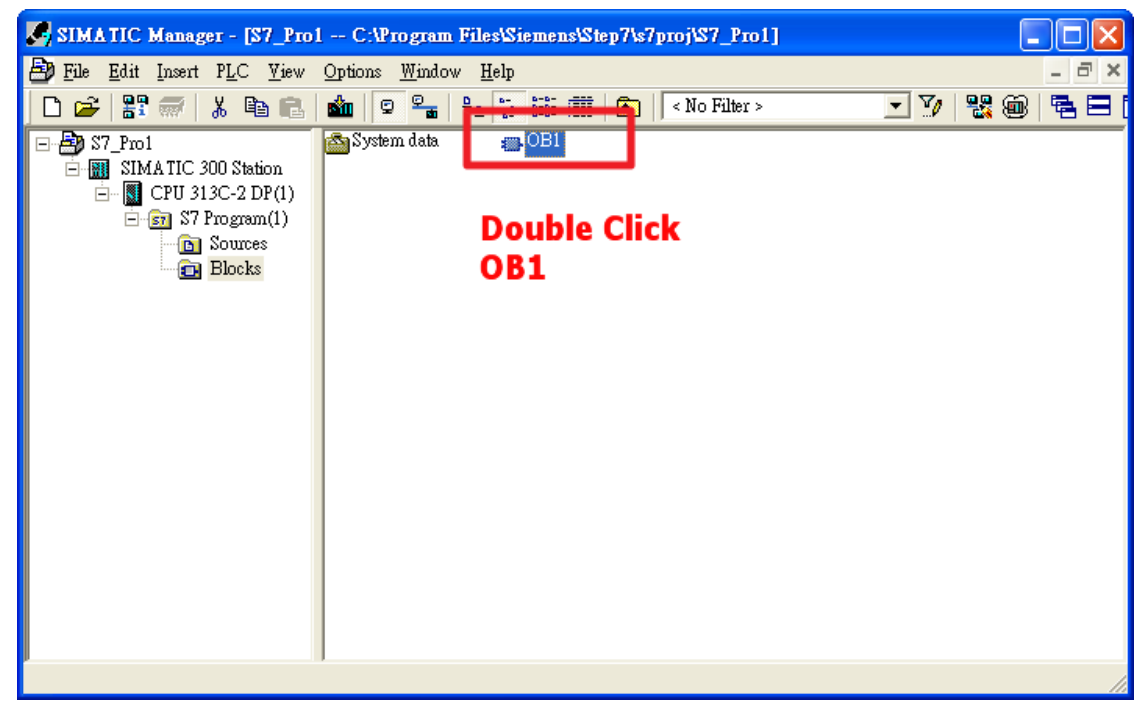

#### b. Program

OB1 : "Main Program Sweep (Cycle)"

Comment:

Network 1: Send Voltage

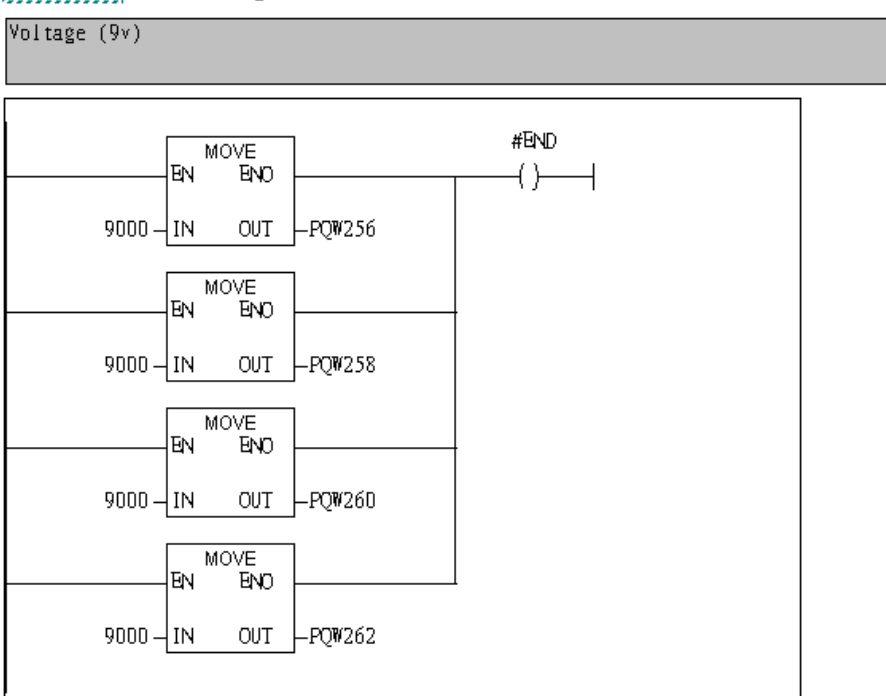

# Step 10: Download the settings into SIMATIC PLC

| 🔣 LAD/STL/FBD -            | [OB1 "Cycle Exect                                                                     | ition" S7_P          | ro1\SIMATIC 300 |
|----------------------------|---------------------------------------------------------------------------------------|----------------------|-----------------|
| ➡ <u>File E</u> dit Insert | P <u>L</u> C <u>D</u> ebug <u>V</u> iew <u>C</u>                                      | ptions <u>W</u> indo | w <u>H</u> elp  |
| 🗅 🚅 🔓 🔒 🔮                  | Do <u>w</u> nload                                                                     |                      | Ctrl+L          |
|                            | Select Online CPU<br>Establish Connection t                                           | o Configured C       | PU              |
| New network                | CPU M <u>e</u> ssages<br><u>D</u> isplay Force Values<br><u>M</u> onitor/Modify Varia | bles                 | Ctrl+Alt+F      |
| ± € Converter              | Mod <u>u</u> le Information                                                           |                      | Ctrl+D          |
| 🕂 📴 DB call                | Operating Mode                                                                        |                      | Ctrl+I          |
| 🕀 🔂 Jumps                  | <u>C</u> lear/Reset                                                                   |                      |                 |
| 🛨 🛨 Integer functio        | Set Time of Day                                                                       |                      | H               |
| H is rioating-point        | 161.                                                                                  |                      |                 |

# Step 11: Make sure the RUN LED of the PROFI-5024 is ON.

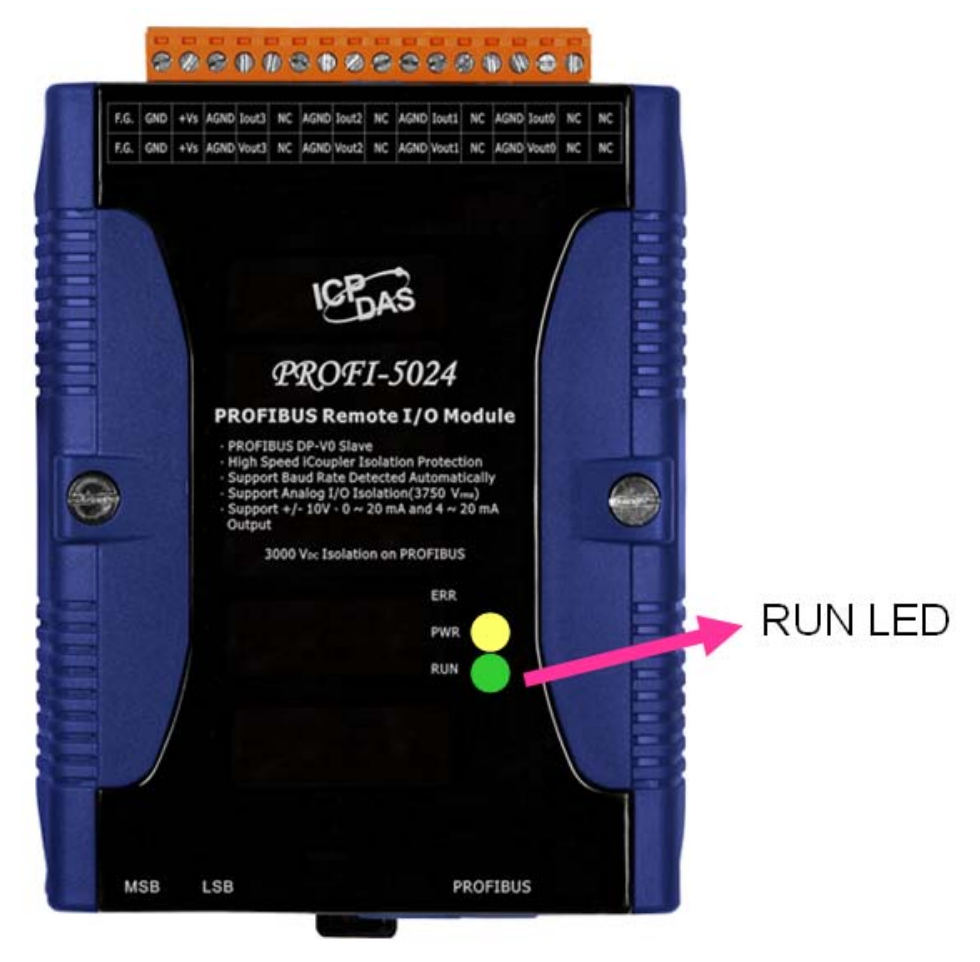

Now the setting procedure has been finished and the user can send voltage of channel 0 ~ channel 3 at address PQW256 ~ PQW 262

OB1 : "Main Program Sweep (Cycle)"

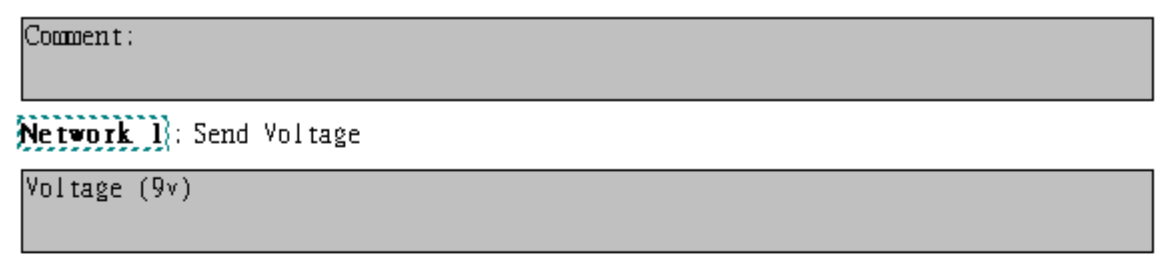

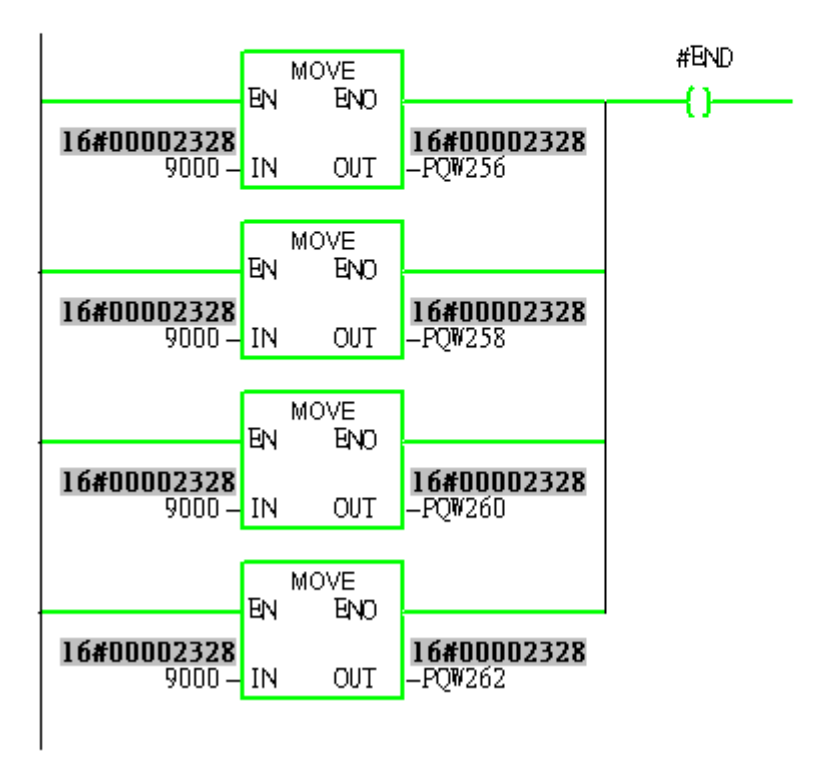

# Example 2:PLC sends current(10mA) of channel 0 from PROFI-5024

# <u>1. Architecture</u>

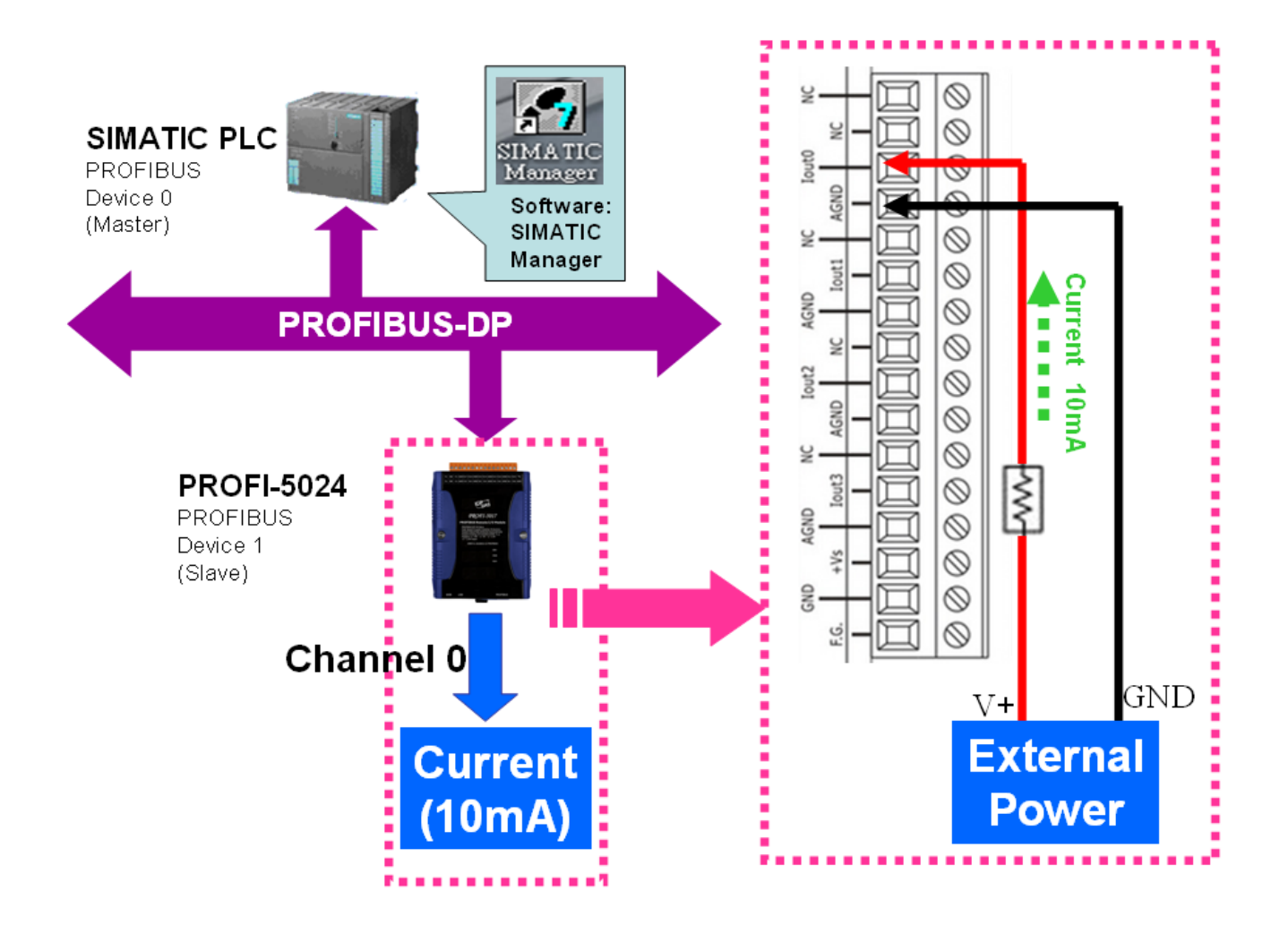

"Follow the below steps to establish the system!"

# 2.SIMATIC STEP7 Configuration:

### Step 1: Double Click "SIMATIC Manager" icon to open "SIMATIC Manager"

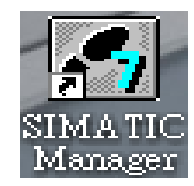

## Step 2: Open "New Project Wizard "

| SIMATIC Manager                                                  |        |          |  |
|------------------------------------------------------------------|--------|----------|--|
| <u>File</u> PLC <u>V</u> iew Options <u>W</u> indow <u>H</u> elp |        |          |  |
| <u>N</u> ew                                                      | Ctrl+N | _        |  |
| New Project' Wizard                                              |        |          |  |
| Open                                                             | Ctrl+O |          |  |
| S7 Memory Card                                                   |        | ٠        |  |
| Memory Card Eile                                                 |        | <u>.</u> |  |
| Delete                                                           |        |          |  |
| Reorganize                                                       |        |          |  |
| Manage                                                           |        |          |  |
| Archive                                                          |        |          |  |
| Retrie <u>v</u> e                                                |        |          |  |
| Page Setup                                                       |        |          |  |
| 1 S7_Pro2 (Project) C:\\Siemens\Step7\s7proj\S7_Pro2             |        |          |  |
| 2 S7_Pro1 (Project) C:\\Siemens\Step7\s7proj\S7_Pro1             |        |          |  |
| Exit                                                             | Alt+F4 |          |  |
|                                                                  |        |          |  |
|                                                                  |        |          |  |
|                                                                  |        |          |  |
|                                                                  |        |          |  |
|                                                                  |        |          |  |
|                                                                  |        |          |  |
| Creates a new project step-by-step with the help of a wizard.    |        |          |  |

### Step 3: Set up Project

a. Click"Next"

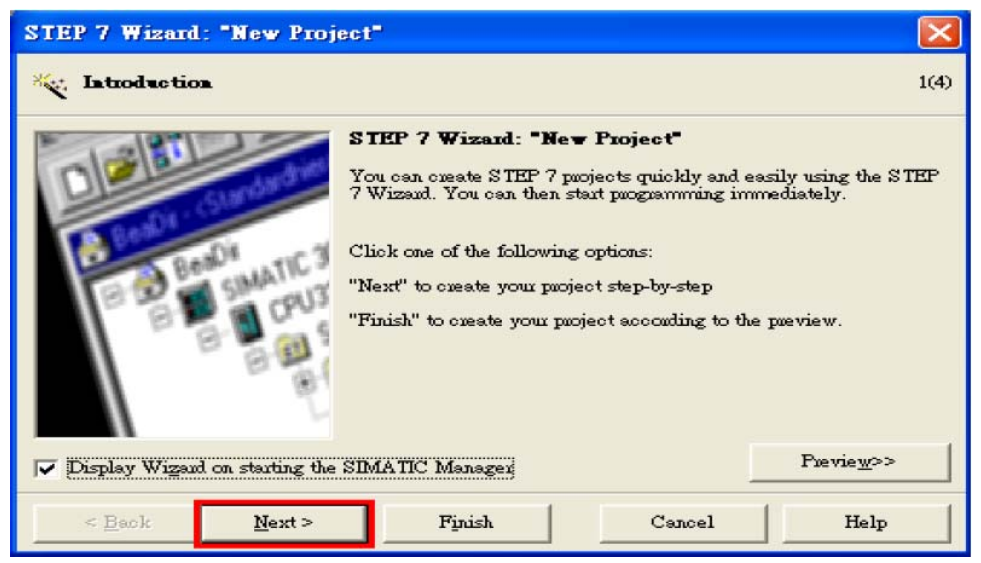

# b. Select CPU type then click "Next"

| STEP 7 Wizard: "New Proj | ect"                                                                                      |                                                                                                    |                      |
|--------------------------|-------------------------------------------------------------------------------------------|----------------------------------------------------------------------------------------------------|----------------------|
| Which CPU are you using  | ng in your project?                                                                       |                                                                                                    | 2(4)                 |
| CPU:<br>CPU name:        | CPU Type<br>CPU312C<br>CPU312C<br>CPU313C<br>CPU313C-2 DP<br>CPU313C-2 DP<br>CPU314C-2 DP | Order No         6ES7 312 5BD00-0AB0           6ES7 312 5BD00-0AB0         6ES7 312-1AD10-0AB0           6ES7 313-5BE00-0AB0         6ES7 313-6CE00-0AB0           6ES7 313-6BE00-0AB0         6ES7 313-6BE00-0AB0           6ES7 314-1AE04-0AB0         6ES7 314-1AE04-0AB0           6ES7 314-6CF00-0AB0         6ES7 314-6CF00-0AB0 |                      |
| MPI <u>a</u> dduess:     | 2 J 32 KB w<br>Dii6/DC<br>3 channe                                                        | ouk memouy; 0.1ms/1000 instruction<br>16 integrated; 3 pulse outputs (2.5 )<br>Is counting and measuring increme<br>Previe                                                                                                    | ns;<br>cHz);<br>ntsl |
| < Back <u>N</u> ext >    | Finish                                                                                    | Cancel H                                                                                                    | lelp                 |

c. Select Blocks and Language for Selected Blocks then click "Next"

| STEP 7 Wizard: "New Proje              | ct"                                                       |                                                                                                    |                    |  |  |
|----------------------------------------|-----------------------------------------------------------|----------------------------------------------------------------------------------------------------|--------------------|--|--|
| 🕞 Which blocks do you was              | nt to add?                                                |                                                                                                    | 3(4)               |  |  |
| Bloo <u>k</u> s:                       | Block Name<br>OB1<br>OB10<br>OB10<br>OB11<br>OB12<br>OB13 | Symbolic Name<br>Cycle Execution<br>Time of Day Interrupt<br>Time of Day Interrupt<br>Time of Day Interrupt<br>Time of Day Interrupt | 0<br>1<br>2<br>3   |  |  |
| ∏ Select <u>All</u> Help on <u>O</u> B |                                                           |                                                                                                    |                    |  |  |
|                                        | Language for Selec                                        | € LAD                                                                                                    | ⊂ <u>F</u> BD      |  |  |
| Create with gource files               |                                                           |                                                                                                    | Previe <u>w</u> >> |  |  |
| < <u>B</u> ack ( <u>N</u> ext >        |                                                           | Cancel                                                                                                    | Help               |  |  |

### d. Set project name then click"Finish"

| STEP 7 Wizard: "New P                                                                                        | roject"                          |        |                    |  |  |  |
|----------------------------------------------------------------------------------------------------|----------------------------------|--------|--------------------|--|--|--|
| 🔄 What do you want to                                                                                        | call <del>y</del> our project?   |        | 4(4)               |  |  |  |
| Project name:<br>Existing projects:                                                                          | \$7_Pro3<br>\$7_Pro1<br>\$7_Pro2 |        |                    |  |  |  |
| Check your new project in the preview.<br>Click "Finish" to create the project with the displayed structure. |                                  |        |                    |  |  |  |
|                                                                                                    |                                  |        |                    |  |  |  |
|                                                                                                    |                                  |        | Previe <u>w</u> >> |  |  |  |
| < Back Next                                                                                                  | Finish                           | Cancel | Help               |  |  |  |

# Step 4: Double click "Hardware" to open "HW Config"

| SIMATIC Manager - [S7_Pro3 C:\Program Files\Siemens\Step7\s7proj\S7_Pro3] |             |
|---------------------------------------------------------------------------|-------------|
| 📴 File Edit Insert PLC View Options Window Help                           | - 8 ×       |
| 🗋 🍅 🚼 🛲 🕺 🖻 💼 🧰 😨 🏪 🏝 📴 陆 🏢 💼 < No Filter >                               | 🏹   器 🎟   着 |
| E By S7_Pro3 CPU313C-2 DP(1)                                              |             |
| - BI SIMATIC 300 Station                                                  |             |
| ⊡-⊊] \$7 Program(1)                                                       |             |
| Discuss Reals                                                             |             |
|                                                                           |             |
|                                                                           |             |
|                                                                           |             |
|                                                                           |             |
|                                                                           |             |
|                                                                           |             |
|                                                                           |             |
|                                                                           |             |
|                                                                           |             |
|                                                                           |             |
|                                                                           |             |
|                                                                           |             |
|                                                                           |             |
|                                                                           |             |
| Press F1 to get Help.                                                     |             |

## Step 5: Install PROFI-5000 GSD File

### ftp://ftp.icpdas.com/pub/cd/fieldbus\_cd/profibus/remote%20io/profi-5000/gsd/

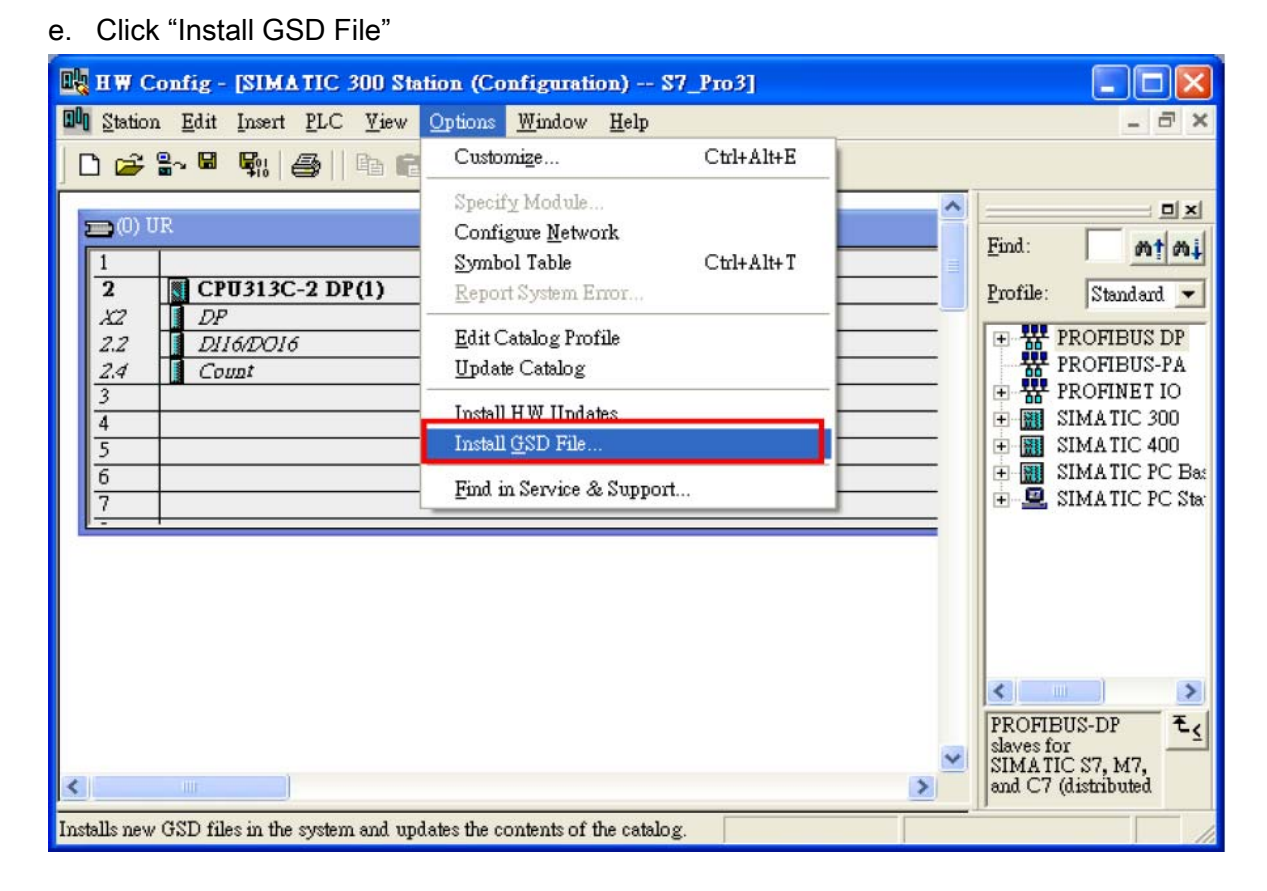

#### f. Select the directory of PROFI-5017's GSD file(ipds0c47.gsd) and click "OK"

| Install GSD Files            |                                                                                                    | ×              |
|------------------------------|----------------------------------------------------------------------------------------------------|----------------|
| Install GSD Files:           | from the directory<br>瀏覽資料夾<br>Select a directory containing GSD files                                                                                                    | <u>B</u> rowse |
| File Release<br>ipdsOc47.gsd | ◆本機磁碟 (C:)<br>● ● 本機磁碟 (C:)<br>● ● Borst Automation<br>● ● cygwin<br>● ● Documents and Settings<br>● ● Intel<br>● ● Multimedia Files<br>● ● PROFI-5000<br>● ● Program Files<br>● ● TC<br>● ● WCH.CN |                |
| Install                      | 確定 取消                                                                                                    |                |
| Close                        |                                                                                                    | Help           |

### g. Click "Install"

| Install GSD Files                          | ×      |
|--------------------------------------------|--------|
| Install GSD Files:                         |        |
| C:\PROFI-5000\GSD                          | Browse |
| File Release Version Languages             |        |
| ipdsUc47.gsd Default                       |        |
|                                            |        |
|                                            |        |
|                                            |        |
|                                            |        |
|                                            |        |
| PROFI-5000                                 |        |
| Install Chang Long Select 611 Deselect 611 |        |
| Tuztan Zuom Fod Zerect Will Deserect Will  |        |
| Close                                      | Help   |

### h. Click "OK"

| Install GSD Files                                                                              | ×              |
|------------------------------------------------------------------------------------------------|----------------|
| Install GSD Files: from the directory                                                          |                |
| C.\PROFI-5000\GSD                                                                              | <u>B</u> rowse |
| File         Release         Version         Languages           ipdsOc47.gsd          Default |                |
| Install GSD File (13:4986)  Installation was completed successfully.  OK                       |                |
| PROFI-5000                                                                                     |                |
| Install Show Log Select <u>All</u> Deselect All                                                |                |
| Close                                                                                          | Help           |

### Step 6: Setup the PROFI-5024 module

#### a. Select PROFI-5000 module

| 腾 HW Config - [SIMATIC 300 Station (Configuration) \$7_Pro1]                                                                                                    |   |                                                                                                    |       |
|----------------------------------------------------------------------------------------------------|---|----------------------------------------------------------------------------------------------------|-------|
| 🕅 Station Edit Insert PLC View Options Window Help                                                                                                    |   |                                                                                                    | - 8 × |
| D 😂 💱 📓 🐘 🎒 🐚 💼 📩 🎪 🏦 🌓 🗔 🞇 📢                                                                                                    |   |                                                                                                    |       |
| (D) 11D                                                                                                    | ^ | N                                                                                                    |       |
|                                                                                                    |   | Eind: 5000                                                                                                    | m† mi |
| 2 CPU 313C-2 DP(1) PROFIBUS(1): DP master system (1)                                                                                                    |   | Profile: Standard                                                                                                    | •     |
| DP     DP       2.2     DidBOI6       2.4     Count       3     Implement       4     Count       5     Implement       6     Implement       7     Implement       Click PROFI-5000 ICON |   | PROFIBUS DP     Additional Field Devices     Switching Devices     Io     Io     Io     FizzooM     FizzooM     FizzooM     FizzooM     FizzooM     FizzooM     FizzooN     FizzooN | <     |
| P                                                                                                    |   |                                                                                                    | Chg   |

#### b. Add a "PROFI-5024 module"

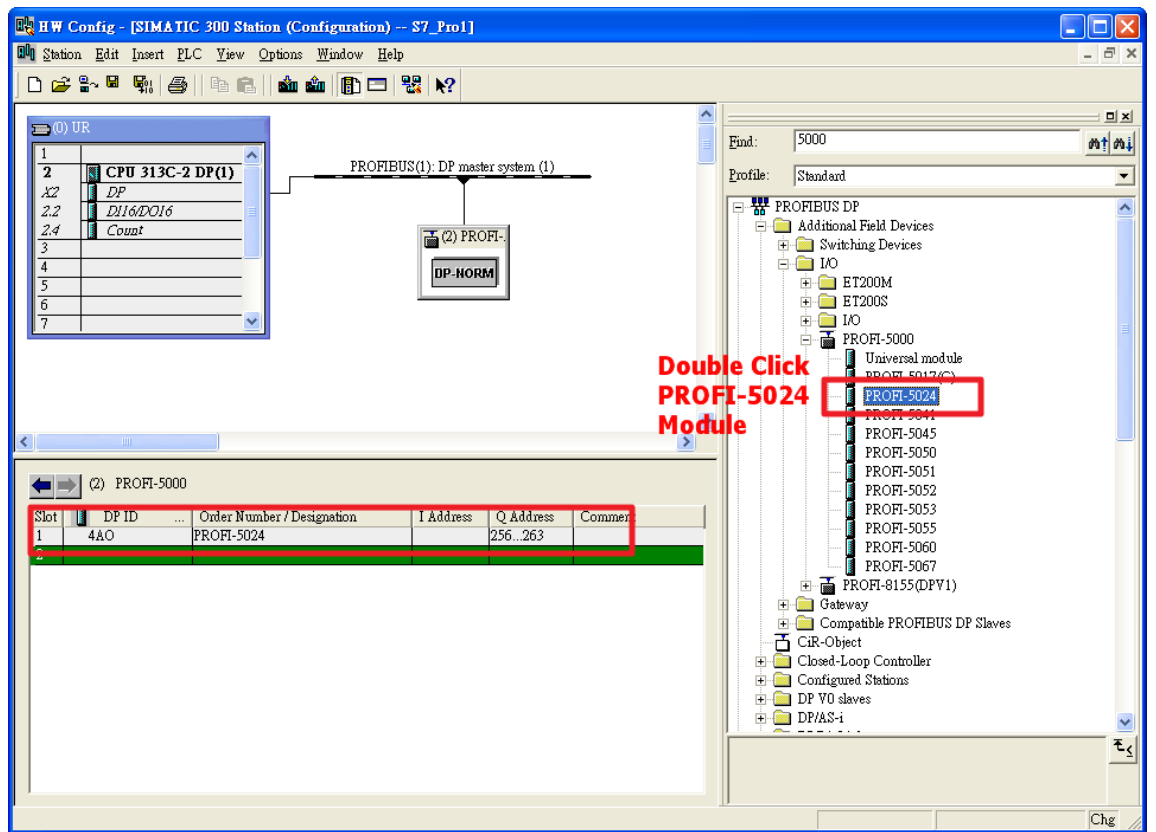

# Step 7: Setup the parameters of the PROFI-5024

a. Double Click "PROFI-5024 module"

| R HW Config - [SIMATIC 300 Station (Configuration) S7_Pro1]        |   |                                   |       |
|--------------------------------------------------------------------|---|-----------------------------------|-------|
| 🕅 Station Edit Insert PLC View Options <u>W</u> indow <u>H</u> elp |   |                                   | _ 8 × |
| D 😂 🐎 🖉 🎭 🎒 🗈 🗈 💼 🏜 🌓 🗁 器 😥                                        |   |                                   |       |
|                                                                    | ^ |                                   |       |
|                                                                    |   | Find: 5000                        | m† mi |
| PROFIBUS(1): DP master system (1)                                  |   | Profile: Standard                 | •     |
| $\frac{\chi_2}{22}$ $\frac{D^2}{D(6DO)6}$ =                        |   | E W PROFIBUS DP                   | ~     |
| 2.4 Count                                                          |   | Additional Field Devices          |       |
| 3 (2) T KOM-                                                       |   | 🕀 🦲 Switching Devices             |       |
| 4 DP-NORM                                                          |   |                                   |       |
|                                                                    |   | ET200N                            |       |
|                                                                    |   |                                   |       |
|                                                                    |   | 🖃 🚡 PROFI-5000                    |       |
|                                                                    |   | 📕 Universal module                |       |
|                                                                    |   | PROFI-5017(C)                     |       |
|                                                                    |   | PROFI-5024                        |       |
|                                                                    | ~ | PROFI-5041                        |       |
|                                                                    | > | PROFI-5050                        |       |
|                                                                    |   | PROFI-5051                        |       |
| (2) PROFI-5000                                                     |   | PROFI-5052                        |       |
| Slo T D Order Wander / Designation I hadress O hadress Comment     |   | PROFI-5053                        |       |
| 1 4AO PROFI-5024 256263                                            |   | PROFI-5055                        |       |
|                                                                    |   | PROFI-5060                        |       |
| Double Click                                                       |   |                                   |       |
| PROFI-5024                                                         |   | ⊕ ⊕ Gateway                       |       |
| Madula                                                             |   | 🗄 🦲 Compatible PROFIBUS DP Slaves |       |
| rioquie                                                            |   | CiR-Object                        |       |
|                                                                    |   | E Closed-Loop Controller          |       |

b. Select "Parameter Assignment"

Data Format of CH0~CH3 : Engineer-unit format(mA)

| Properties - DP slave               |                          | ×    |
|-------------------------------------|--------------------------|------|
| Address / ID Parameter Assignment   |                          | 1    |
| Parameters<br>— — Tation parameters | Value                    |      |
| Device-specific parameters          |                          |      |
| CHO - AO - Data Format              | Engineer-unit format(mA) |      |
| I≕I ("HU - A() - Drag Finable       | Knahle                   |      |
| _ □ CH1 - AO - Data Format          | Engineer-unit format(mA) |      |
| E EI CH1 - AO - Diag Enable         | Enable                   |      |
| _≝ CH2 - AO - Data Format           | Engineer-unit format(mA) |      |
| E CH2 - AU - Diag Enable            | Enable                   |      |
| _≝ CH3 - AO - Data Format           | Engineer-unit format(mA) |      |
| E CH3 - AO - Diag Enable            | Enable                   |      |
| PROFI-5024[STOP] OUTP. VALUE        | Retain Last Value        |      |
| - Substitute Value of AO-CHNO       | 0                        |      |
| Substitute Value of AO-CHN1         | 0                        |      |
| Substitute Value of AO-CHN2         | 0                        |      |
| Substitute Value of AO-CHN3         | 0                        |      |
| 🕂 🧰 Hex parameter assignment        |                          |      |
|                                     | F                        |      |
|                                     |                          |      |
| OK                                  | Cancel                   | Help |

# Step 8: Download the HW settings into SIMATIC PLC

# a. Save and Compile

| ٩ų          | HW Config - [SIMATIC 300 Station (  | Configuration)               | \$7_Pro1]                         |         |
|-------------|-------------------------------------|------------------------------|-----------------------------------|---------|
| 80          | Station Edit Insert PLC View Optio: | ns <u>W</u> indow <u>H</u> e | lp                                | _ 8 ×   |
| [           | <u>N</u> ew                         | Ctrl+N                       | 88 №                              |         |
| Ĺ.          | Open                                | Ctrl+O                       |                                   |         |
| 5           | Open ONLINE                         |                              | Rivel 5000                        |         |
|             | m                                   |                              |                                   | bai bat |
|             | <u>2</u>                            |                              | Profile: Standard                 | •       |
|             | Save and Co <u>m</u> pile           | Ctrl+S                       | PROFIBUS DP                       | ~       |
|             | Properties                          |                              | 🚍 (2) PROFI-                      |         |
|             | Import                              |                              |                                   |         |
|             | Export                              |                              | DP-NORM                           |         |
|             | Consistency Check                   | Ctrl+Alt+K                   | • • • ET200S                      |         |
|             | Check CiR Compatibility             | Ctrl+Alt+F                   |                                   |         |
|             |                                     | Chill                        | Universal module                  |         |
|             | Print Preview                       | Cultr                        |                                   |         |
|             | Page Setup                          |                              | PROFI-5024                        |         |
| _           | 1 97 De-1975 (A TIC 200 Station     |                              | ₩ PROFI-5041                      |         |
| <u>&lt;</u> | 2 GW7552 NEW1/SIMATIC 300 Station   |                              | PROFI-5050                        | _       |
|             | 3 Rewinder test/Rewinder            |                              | PROFI-5051                        |         |
|             | 4 Bird/SIMATIC 300 Station          |                              | PROFI-5052                        |         |
|             |                                     | Alt+F4                       | 256 263                           |         |
|             | Z                                   | milit                        | PROFI-5060                        |         |
|             |                                     |                              | ■ ■ ROF-5067                      |         |
|             |                                     |                              | 🕀 🧰 Tateway                       |         |
|             |                                     |                              | 💼 📄 Compatible PROFIBUS DP Slaves |         |

# b. HW settings into SIMATIC PLC

| 🔣 HW Config - [SIMA                            | TIC 300 Station (Configuration) -                                                                        | - S7_Pro1]       |                     |         |   |                                                  |                                                                                             |  |
|------------------------------------------------|----------------------------------------------------------------------------------------------------|------------------|---------------------|---------|---|--------------------------------------------------|---------------------------------------------------------------------------------------------|--|
| 🛄 Station Edit Insert                          | N.C. Mine Ortical Mindow Halp                                                                            |                  | _                   |         |   |                                                  |                                                                                             |  |
| 🗅 🚅 🔓 🖫                                        | Download                                                                                                 | Ctrl+L           |                     |         |   |                                                  |                                                                                             |  |
| 1                                              | <u>Opioai</u>                                                                                            |                  |                     |         | ~ |                                                  |                                                                                             |  |
| (0) UR                                         | Download Module Identification<br>Upload Module Ide <u>n</u> tification to PG                            |                  | the contract (1)    |         |   | <u>F</u> ind: 5000                               | )                                                                                           |  |
| 2 CPU 3130                                     | Faulty Modules                                                                                           |                  | ster system (1)     | -       |   | Profile: Stand                                   | dard                                                                                        |  |
| 2.2 D116/D016<br>2.4 Count<br>3<br>4<br>5<br>6 | Module Information<br>Operating Mode<br>Clear/ <u>R</u> eset<br>Set Time of Day<br><u>Monitor/Modify</u> | Ctrl+D<br>Ctrl+I | OFI                 |         |   | □-₩ PROFIB<br>□ Addi<br>□ 1<br>□ 1<br>□ 1<br>□ 1 | PROFIBUS DP     Additional Field Devices     Switching Devices     IO     ET200M     ET200S |  |
| 7                                              | Updat <u>e</u> Firmware                                                                                  |                  |                     |         |   |                                                  | 1/O<br>PROFI-5000                                                                           |  |
|                                                | Save Device Name to Memory Card                                                                          |                  |                     |         |   |                                                  | Universal module                                                                            |  |
|                                                | Ethernet                                                                                                 | +                |                     |         |   |                                                  | PROFI-5024                                                                                  |  |
|                                                | PROFIBUS                                                                                                 | •                |                     |         | ~ |                                                  | PROFI-5041                                                                                  |  |
|                                                | Save Service Data                                                                                        |                  |                     |         | 2 |                                                  | PROFI-5050                                                                                  |  |
| (2) PROFI-50                                   | 00                                                                                                    |                  |                     |         |   |                                                  | PROFI-5051                                                                                  |  |
| Slot DP ID<br>1 4AO<br>2                       | Order Number / Designation<br>PROFI-5024                                                                 | I Address        | Q Address<br>256263 | Comment |   |                                                  | PROFI-5053<br>PROFI-5055<br>PROFI-5060<br>PROFI-5060                                        |  |
|                                                |                                                                                                    |                  |                     |         |   |                                                  | PROFI-5007                                                                                  |  |

## Step 9: Edit OB1

a. Double click "OB1"

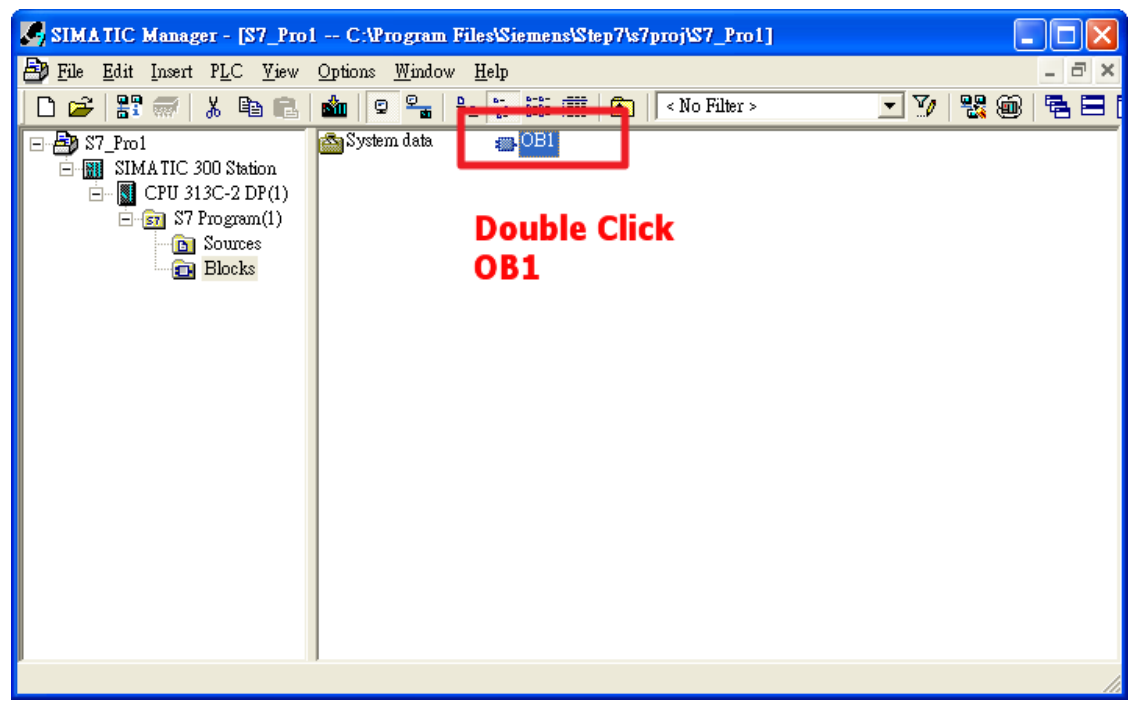

#### b. Program

```
OB1 : "Main Program Sweep (Cycle)"
```

Comment:

Network 1: Send Voltage

Voltage (9v)

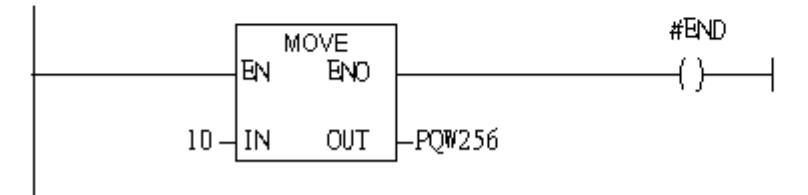

# Step 10: Download the settings into SIMATIC PLC

| 🔣 LAD/STL/FE                                                                                                    | 3D - [             | OB1                                                         | "Су                                       | cle Exe      | cution"         | S7_Pro         | INSIMATIC    | 300 |
|----------------------------------------------------------------------------------------------------|--------------------|-------------------------------------------------------------|-------------------------------------------|--------------|-----------------|----------------|--------------|-----|
| 💶 <u>F</u> ile <u>E</u> dit <u>I</u>                                                                                                    | nsert I            | P <u>L</u> C                                                | Debug                                     | <u>V</u> iew | <u>O</u> ptions | <u>W</u> indow | <u>H</u> elp |     |
| 🗋 🚔 🔓 层                                                                                                    | ∉                  | Do                                                          | <u>w</u> nload                            |              |                 |                | Ctrl+L       | ĺ.  |
|                                                                                                    |                    | Select Online CPU<br>Establish Connection to Configured CPU |                                           |              |                 |                |              |     |
| Hand New net                                                                                                    | work<br>ator       | CP<br><u>D</u> is<br><u>M</u> o                             | U M <u>e</u> ssa,<br>play For<br>nitor/Mo | Ctrl+Alt+F   | ]<br>≩€         |                |              |     |
| transformer<br>transformer<br>tran |                    | Mod <u>u</u> le Information                                 |                                           |              |                 |                | Ctrl+D       | Ē   |
| H - CB DB call<br>H - C Jumps                                                                                                    |                    | Operating Mode<br><u>C</u> lear/Reset                       |                                           |              |                 |                | Ctri+I       |     |
| <ul> <li>Integer f</li> <li>Integer f</li> <li>Integer f</li> </ul>                                                                                                    | unctic<br>·point n | Set                                                         | Time of                                   | Day          |                 |                |              | ┢   |
|                                                                                                    |                    |                                                             |                                           |              |                 |                |              |     |

# Step 11: Make sure the RUN LED of the PROFI-5024 is ON.

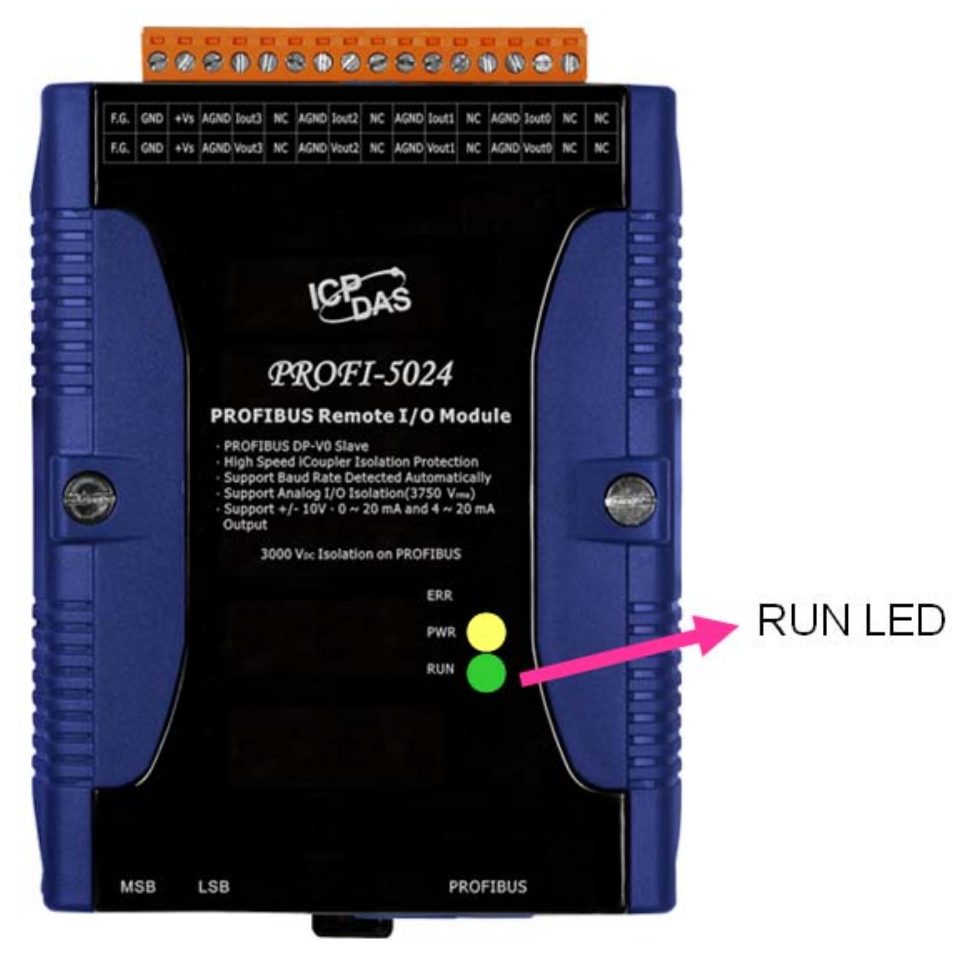

Now the setting procedure has been finished and the user can send current of channel 0 at address PQW256

OB1 : "Main Program Sweep (Cycle)"

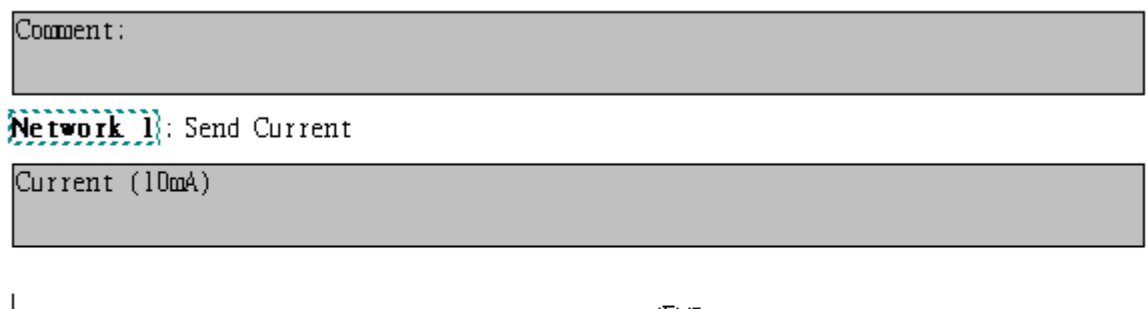

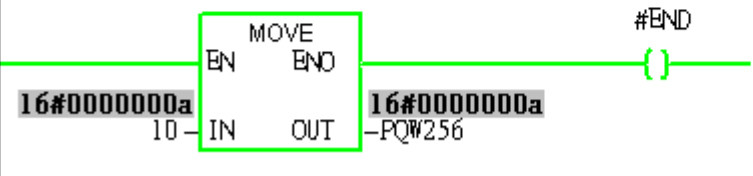